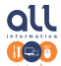

## Um possível erro que pode acontecer utilizando o Adobe para assinar PDF e como resolver:

Em alguns casos na primeira utilização é necessário realizar alguns passos para validar sua assinatura, quando ao abrir o documento apresentar a seguinte mensagem "Pelo menos uma assinatura exige validação":

| kanta      | a iui Daragesta iui ketular                                                                 |        |        | h et e | tando  |            |
|------------|---------------------------------------------------------------------------------------------|--------|--------|--------|--------|------------|
| 🐣 ARC      | ARQUIVO TESTE PARA ASSINATURA DIGITAL - assinado.pdf - Adobe Acrobat Reader DC (64-bit)     |        |        | -      |        | ×          |
| Arquivo    | uivo Editar Visualizar Assinar Janela Ajuda                                                 |        |        |        |        |            |
| Início     | nício Ferramentas ARQUIVO TESTE P ×                                                         | ?      | ÷.     | Faz    | er log | jon        |
| B          | <u>} ☆ ゆ 🖶 © ① ① 1 /</u> 1 │ 🕨 🖑 ⊝ ⊕ 😐 <u>∞∞ -</u> ដ -                                      |        |        | d'     |        | 6          |
| <u>4</u> 0 | Pelo menos uma assinatura exige validação.                                                  | nel de | assina | turas  |        | 0          |
| C          | 5                                                                                           |        |        |        | ^      | B          |
| Ø          | 3                                                                                           |        |        |        |        | F          |
| Ó.         | ARQUIVO TESTE PARA ASSINATURA DIGITAL                                                       |        |        |        |        | B          |
|            | 10000000000000000000000000000000000000                                                      |        |        |        |        | ₽          |
|            | 200000000000000000000000000000000000000                                                     |        |        |        |        | <b>B</b> . |
|            | XXXXXXXX [TEXTO EXEMPLO] XXXXXXXXXXXXXXXXXXXXXXXXXXXXXXXXXXXX                               |        |        |        |        | ð0         |
|            | LUCAS AMONI LEITE     Asiado de forma digital por LUCAS AMONI UTE TAMON     ELMOS     ELMOS |        |        |        | 4      | ≁∆         |
|            | EIRELL097149227000013 Unionic Aukawar Parties                                               |        |        |        |        | 1          |
|            | Campo para assinatura<br>Exemplo                                                            |        |        |        |        | B          |
|            |                                                                                             |        |        |        |        | Ð          |

1) Para resolver clique na sua assinatura e em seguida "Propriedades de assinatura":

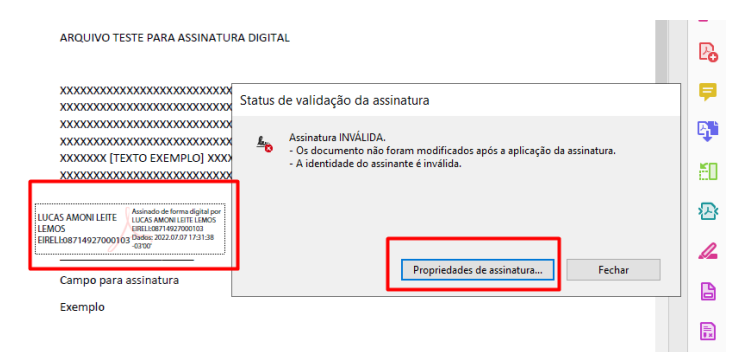

2) Clique em "Validar assinaturas":

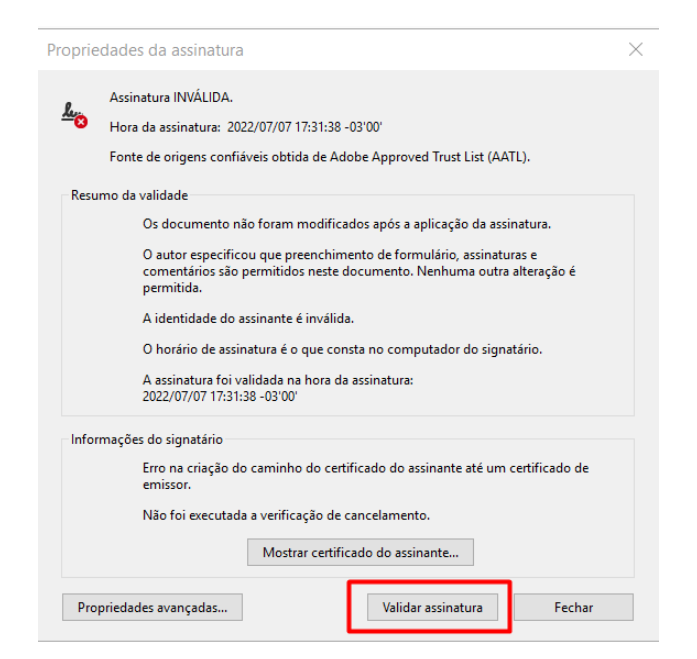

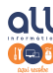

ALL Informática e Certificação Digital www.allresolve.com.br (34)3332-0530

3) Em seguida clique em "Mostrar Certificado do Assinante":

| Propriedades da assinatura                                                                                                    | $\times$ |  |  |
|----------------------------------------------------------------------------------------------------|----------|--|--|
| Assinatura INVÁLIDA.                                                                                                    |          |  |  |
| Hora da assinatura: 2022/07/07 17:31:38 -03'00'                                                                                                    |          |  |  |
| Fonte de origens confiáveis obtida de Adobe Approved Trust List (AATL).                                                                                   |          |  |  |
| Resumo da validade                                                                                                    |          |  |  |
| Os documento não foram modificados após a aplicação da assinatura.                                                                                        |          |  |  |
| O autor especificou que preenchimento de formulário, assinaturas e<br>comentários são permitidos neste documento. Nenhuma outra alteração é<br>permitida. |          |  |  |
| A identidade do assinante é inválida.                                                                                                    |          |  |  |
| O horário de assinatura é o que consta no computador do signatário.                                                                                       |          |  |  |
| A assinatura foi validada na hora da assinatura:<br>2022/07/07 17:31:38 -03'00'                                                                           |          |  |  |
| Informações do signatário                                                                                                    |          |  |  |
| Erro na criação do caminho do certificado do assinante até um certificado de<br>emissor.                                                                  |          |  |  |
| Não foi executada a verificação de cancelamento.<br>Mostrar certificado do assinante                                                                      |          |  |  |
| Propriedades avançadas Validar assinatura Fechar                                                                                                    |          |  |  |

4) Na próxima tela vá até a aba "Confiança" e em seguida "Adicionar a certificados confiáveis"

| Visualizador de certificados X                                                                                                    |
|----------------------------------------------------------------------------------------------------|
| Esta caixa de diálogo permite visualizar os detalhes de um certificado e toda a sua cadeia de emissão. Os detalhes exibidos correspondem<br>à entrada selecionada.Estão sendo exibidas várias cadeias de emissão porque nenhuma delas foi emitida por uma âncora de confiança.                                                                                                    |
| Mostrar todos os caminhos de certificação encontrados                                                                                                    |
| <ul> <li>Contricator Pair Brasieria</li> <li>Resuno</li> <li>Detailes</li> <li>Cancelamente</li> <li>Confiança</li> <li>Politicas</li> <li>Aviso sobre aspectos jurídicos</li> <li>Fonte de origens confisiveis obtida de Adobe Approved Trust List (AATL).</li> <li>Configuação des confisiveis</li> <li>Cancelamente</li> <li>Configuação des confisiveis</li> <li>Cancelamente</li> <li>Configuação des confisiveis</li> <li>Cancelamente</li> <li>Cancelamente</li> <li>Cancelamente</li> <li>Configuação confisiveis</li> <li>Cancelamente</li> <li>Configuação confisiveis</li> <li>Cancelamente</li> <li>Cancelamente</li> <li>Configuação confisiveis</li> <li>Configuação confisiveis</li> <li>Cancelamente</li> <li>Configuação confisiveis</li> <li>Cancelamente</li> <li>Configuação confisiveis</li> <li>Cancelamente</li> <li>Configuação confisiveis</li> <li>Cancelamente</li> <li>Configuação confisiveis</li> <li>Cancelamente</li> <li>Cancelamente</li> <li>Cancelamente</li> <li>Cancelamente</li> <li>Cancelamente</li> <li>Cancelamente</li> <li>Cancelamente</li> <li>Cancelamente</li> <li>Cancelamente</li> <li>Cancelamente</li> <li>Cancelamente</li> <li>Configuação confisiveis</li> <li>Cancelamente</li> <li>Cancelamente</li></ul> |
| < >>                                                                                                    |
| Há erros no certificado selecionadoc.timitação de política inválida     As verificações de validação do caminho foram feitas na hora da assinatura:     202/20/07/1731-38-09/30/     Modelo de validação: Shell     OK                                                                                                    |

5) Clique em ok na próxima tela:

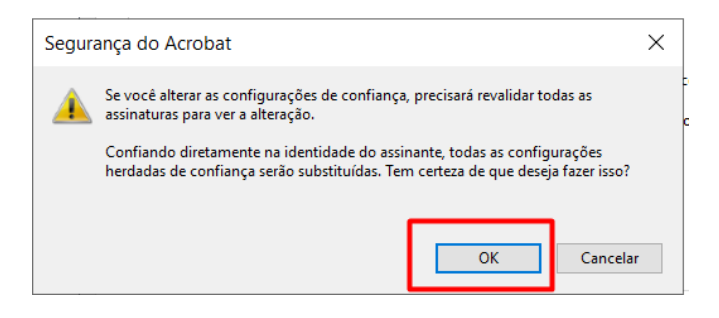

6) Marque as opções conforme imagem:

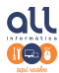

| ALL Informática e Certificação Digital |
|----------------------------------------|
| www.allresolve.com.br                  |
| (34)3332-0530                          |

| Importar configurações de contatos                                                                                                    | $\times$ |
|----------------------------------------------------------------------------------------------------|----------|
| Detalhes do certificado                                                                                                    |          |
| Assunto: LUCAS AMONI LEITE LEMOS EIRELI:08714927000103 < ALL@ALLRESOLVE.COM.BR><br>Emissor: AC CONSULTI BRASIL RFB                                                                                                    |          |
| Uso: Assinatura digital, Não recusa, Chaves de criptografia                                                                                                    |          |
| Vencimento: 03/05/2023 13:13:22                                                                                                    |          |
| Um certificado usado para assinar um documento deve ser uma áncora confiável ou<br>estar em cadeia para uma áncora confiável para que a validação da assinatura tenha<br>éxito. A verificação de revogação não é realizada em uma áncora confiável ou acima<br>dela<br>CU u ar este certificado como uma raiz confiável<br>Se a validação da assinatura tiver éxito, confiar neste certificado<br>para: |          |
| Dados ou documentos assinados     Documentos certificados     Conteúdo dinâmico     JavaScript incorporado de alto privilégio     Orgerações privilegiadas do sistema (conexão em rede, impressão,<br>ett.).                                                                                                    |          |
|                                                                                                    |          |
| Ajuda OK Cancelar                                                                                                    |          |

7) Pronto! Agora o próprio Acrobat mostra que a assinatura é válida:

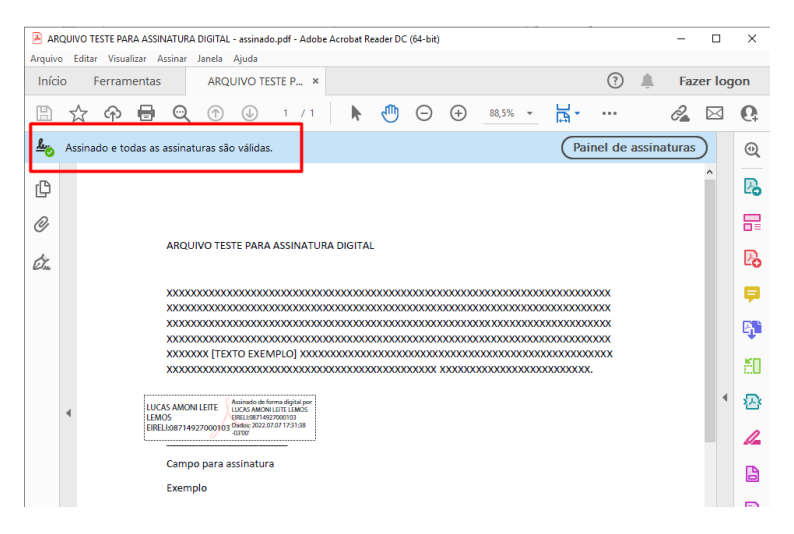

Em caso de dúvidas estamos à disposição no telefone e whatsapp (34)3332-0530. Solicite também o acesso remoto e fazemos junto com você passo a passo.